# 多维度透视表

- 1. 描述 • 2. 手动设计矩表
- 2. 手动设计矩表
  3. 使用设计向导设计矩表

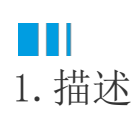

多维透视表是指为矩表添加多个级别的分组,从而进行多级分组显示与数据统计。

比如在单维度透视表的基础上为行分组添加两个级别的子级分组和汇总,就成为一个多维度透视表。

有两种方式设计多维度透视表:手动设计和使用设计向导设计。

| 销售大区         | 销售省份     | 销售城市 | 生鮮蔬果 | 综合商品 | 饮料烟酒 | 食品副食 | 日用百货 | 文体办公                                                                                                    | 汇总   |
|--------------|----------|------|------|------|------|------|------|----------------------------------------------------------------------------------------------------|------|
|              | -<br>دال | 北京市  | 275  | 201  | 238  | 207  | 105  | 文体办公<br>141<br>141<br>141<br>75<br>62<br>137<br>50<br>42<br>84<br>20<br>42<br>84<br>20<br>196<br>62<br>76<br>138<br>471 | 1167 |
| 华北           | 北京       | 汇总   | 275  | 201  | 238  | 207  | 105  | 141                                                                                                    | 1167 |
|              | 汇        | 总    | 275  | 201  | 238  | 207  | 105  | 文体办公<br>141<br>141<br>75<br>62<br>137<br>50<br>42<br>84<br>20<br>196<br>62<br>76<br>138<br>471                          | 1167 |
|              |          | 海东市  | 156  | 99   | 115  | 135  | 158  | 75                                                                                                    | 738  |
|              | 青海省      | 西宁市  | 71   | 87   | 64   | 105  | 59   | 62                                                                                                    | 448  |
|              |          | 汇总   | 227  | 186  | 179  | 240  | 217  | 137                                                                                                    | 1186 |
|              | 陕西省      | 安康市  | 29   |      | 50   | 59   | 28   | 50                                                                                                    | 216  |
|              |          | 宝鸡市  | 137  | 71   | 103  | 174  | 45   | 42                                                                                                    | 572  |
| <b>王</b> 11. |          | 汉中市  | 17   | 53   | 86   | 66   | 66   | 84                                                                                                    | 372  |
| 2476         |          | 西安   | 41   | 32   | 48   | 36   | 37   | 20                                                                                                    | 214  |
|              |          | 汇总   | 224  | 156  | 287  | 335  | 176  | 196                                                                                                    | 1374 |
|              |          | 嘉峪关市 | 21   | 46   | 43   | 3    | 52   | 62                                                                                                    | 227  |
|              | 甘肃省      | 兰州市  | 42   | 121  | 103  | 52   | 77   | 76                                                                                                    | 471  |
|              |          | 汇总   | 63   | 167  | 146  | 55   | 129  | 138                                                                                                    | 698  |
|              | 汇        | 总    | 514  | 509  | 612  | 630  | 522  | 471                                                                                                    | 3258 |

# Ⅰ2. 手动设计矩表

以下在单维度透视表的基础上,介绍如何手动设计多维度透视表。

操作步骤

添加二级分组。右击行分组单元格"销售大区",然后选择"行分组">"子级分组",为行分组添加二级子分组。

| $(\Phi)$ |                 |          |         |    | 徽                    |
|----------|-----------------|----------|---------|----|----------------------|
|          | 销售大区            | {类别名称}   | 汇总      |    |                      |
|          | (销售大区)          | {Sum(购买数 | {Sum(购多 | 数  |                      |
|          | <sub>汇总</sub> 米 | 剪切       |         | 数  |                      |
|          |                 | 复制       |         |    | 林田公泊                 |
|          | - C             | 粘贴       |         |    | 入分组                  |
|          | Ē               | 删除       |         |    | 父级分组                 |
|          | - 5             | 巨表       |         | ПВ | 子级分组                 |
|          | $f_x$           | 表达式      |         |    | 日级八炬 左当新八炬盖面         |
|          |                 | 列操作      | >       |    | 问叔刀 妇 1工 二 前 刀 纪 前 四 |
|          |                 | 行操作      | >       |    | 同级分组-在当前分组后面         |
|          |                 | 行分组      | >       | ‡× | 删除                   |
|          |                 | 汇总操作     | >       | H  |                      |
|          |                 | 段表       |         |    |                      |
|          |                 | 添加页眉     |         |    |                      |
|          | •               | 添加页脚     |         |    |                      |

为二级子分组绑定字段"销售省份",如下图所示。

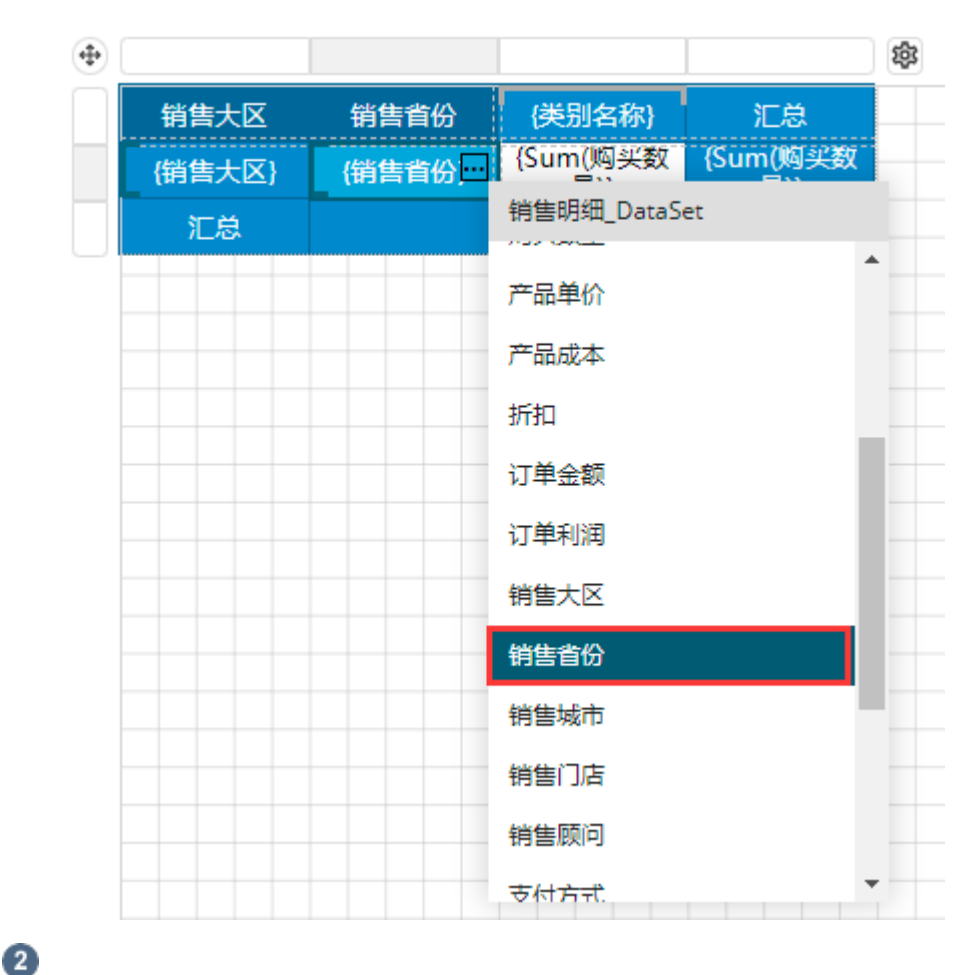

添加三级分组。使用同样的方法在二级子分组后添加三级子分组,并绑定字段"销售城市"。

| 鑗   |                             |                                 |        |        |        | • |
|-----|-----------------------------|---------------------------------|--------|--------|--------|---|
|     | 汇总                          | {类别名称}                          | 销售城市   | 销售省份   | 销售大区   |   |
| 数 — | {Sum(购头数<br><sub>量)</sub> } | {Sum(购买数<br>量)}                 | {销售城市} | (销售省份) | {销售大区} |   |
| 数   | {Sum(购头数<br>                | {Sum(购头数<br>                    |        |        | 汇总     |   |
| -   | [Julii()]头<br>              | [30111(3 <del>)天</del> 政<br>量)] |        |        | 汇总     |   |

## 3

为二级分组添加汇总操作。右击"销售省份"单元格,然后选择"汇总操作">"在分组后显示汇总"。

| 销售大区     | 销售省份     | 销售城市                                   | {类别名称}   | 汇总       |
|----------|----------|----------------------------------------|----------|----------|
|          | (销售省(^^) | ////////////////////////////////////// | {Sum(购买数 | {Sum(购头数 |
| 汇总       | ×        | 剪切                                     | 数        | {Sum(购买数 |
|          |          | 复制                                     |          | THT15    |
|          | Ĝ        | 粘贴                                     |          |          |
|          |          | 删除                                     |          |          |
|          | — 矩      | 表                                      |          |          |
|          | $f_x$    | 表达式                                    |          |          |
|          |          | 列操作                                    | >        |          |
|          |          | 行操作                                    | >        |          |
|          |          | 行分组                                    | >        |          |
| 在分组后显示汇总 | <u>a</u> | 汇总操作                                   | >        |          |
| 在分组前显示汇的 |          | 3表                                     |          |          |
|          | •        | 添加页眉                                   |          |          |

同样为三级分组添加汇总操作。添加完成后,如下图所示。

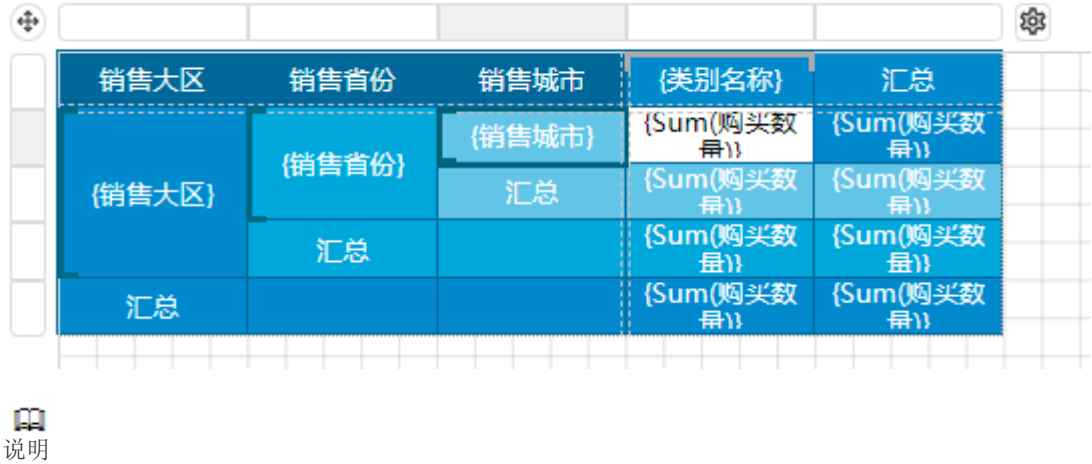

为多级分组添加汇总操作时,建议您按照由大到小的范围添加,即先添加一级汇总,然后添加二级汇总、三级汇总等。

合并单元格。为数据单元格绑定统计字段,并将汇总行头进行适当的单元格合并(选中多个单元格,右击,选择"单元格">"合并单元格")。

| 销售大区    | 销售省份       | 销售城市    | {类别名称}          | 汇总                      |  |  |
|---------|------------|---------|-----------------|-------------------------|--|--|
|         | (#####//\) | (销售城市)  | {Sum(购买数<br>量)} | {Sum(购买数<br>            |  |  |
| {销售大区}  | (明告首份)     | 汇总      | {Sum(购兴数<br>量\) | {Sum(购兴数<br>量)}         |  |  |
|         | 汇总         |         | {Sum(购兴数        | {Sum(购兴数<br>量)}         |  |  |
| 汇总      |            | 🖌 剪切    |                 | (购兴数<br><sub>量)</sub> ) |  |  |
|         |            | □ 复制    |                 |                         |  |  |
|         |            | - 10 粘贴 |                 |                         |  |  |
|         |            | 删除      |                 |                         |  |  |
|         |            |         |                 |                         |  |  |
| □□□ 合并单 | 元格         | 单元      | 悋               | >                       |  |  |
| 拆分单     | 元格         | ── 列操   | 作               | >                       |  |  |
|         |            | 一日行操    | ľE              | >                       |  |  |
|         |            | 1 行分    | 组               | >                       |  |  |
|         |            |         | 操作              | >                       |  |  |
|         |            | 一报表     |                 |                         |  |  |
|         |            | ➡ 添加    | 页眉              |                         |  |  |

## 5

预览报表,可以看出矩表的行进行了多维度分组统计。

| 销售大区                                                                                                    | 销售省份                                                                                                    | 销售城市 | 生鲜蔬果 | 综合商品 | 饮料烟酒 | 食品副食 | 日用百货 | 文体办公                                                                                                    | 汇总   |
|----------------------------------------------------------------------------------------------------|----------------------------------------------------------------------------------------------------|------|------|------|------|------|------|----------------------------------------------------------------------------------------------------|------|
|                                                                                                    | - بار<br>جال                                                                                                    | 北京市  | 275  | 201  | 238  | 207  | 105  | 141                                                                                                    | 1167 |
| 华北                                                                                                    | 北示                                                                                                    | 汇总   | 275  | 201  | 238  | 207  | 105  | 141                                                                                                    | 1167 |
|                                                                                                    | 汇                                                                                                    | 总    | 275  | 201  | 238  | 207  | 105  | 141                                                                                                    | 1167 |
|                                                                                                    |                                                                                                    | 海东市  | 156  | 99   | 115  | 135  | 158  | 75                                                                                                    | 738  |
| 正息         江息         275         201         23            海东市         156         99         11             西宁市         71         87         64              227         186         17              227         186         17               227         186         17               227         186         17                29         50               137         71         10               137         71         10               17         53         86                32         48 | 64                                                                                                    | 105  | 59   | 62   | 448  |      |      |                                                                                                    |      |
|                                                                                                    |                                                                                                    | 汇总   | 227  | 186  | 179  | 240  | 217  | 137                                                                                                    | 1186 |
|                                                                                                    | 北京市         275         201         238         207         105         141           北京         江息         275         201         238         207         105         141           正息         275         201         238         207         105         141           正         275         201         238         207         105         141           万日         第市         156         99         115         135         158         75           青海首         西宁市         71         87         64         105         59         62           江总         227         186         179         240         217         137           黄海市         29         50         59         28         50           全球市         29         50         59         28         50           全球市         137         71         103         174         45         42           政中市         17         53         86         66         66         84           西安         41         32         48         36         37         20           江总         224         156 | 安康市  | 29   |      | 50   | 59   | 28   | 50                                                                                                    | 216  |
|                                                                                                    |                                                                                                    | 宝鸡市  | 137  | 71   | 103  | 174  | 45   | 42                                                                                                    | 572  |
| 西北                                                                                                    |                                                                                                    | 372  |      |      |      |      |      |                                                                                                    |      |
| KAYD                                                                                                    |                                                                                                    | 西安   | 41   | 32   | 48   | 36   | 37   | XXX         XXX           141         1           141         1           141         1           75         6           137         6           137         1           50         4           20         1           196         6           76         1           138         471 | 214  |
|                                                                                                    |                                                                                                    | 汇总   | 224  | 156  | 287  | 335  | 176  | 196                                                                                                    | 1374 |
|                                                                                                    |                                                                                                    | 嘉峪关市 | 21   | 46   | 43   | 3    | 52   | 62                                                                                                    | 227  |
|                                                                                                    | 甘肃省                                                                                                    | 兰州市  | 42   | 121  | 103  | 52   | 77   | 76                                                                                                    | 471  |
|                                                                                                    | 西安         41         32         48         36         37         20           江总         224         156         287         335         176         19           嘉峪关市         21         46         43         3         52         62           甘粛省         兰州市         42         121         103         52         77         76           江总         63         167         146         55         129         13                                                                                                    | 138  | 698  |      |      |      |      |                                                                                                    |      |
|                                                                                                    | Έ                                                                                                    | 总    | 514  | 509  | 612  | 630  | 522  | 471                                                                                                    | 3258 |

- 结束 -

您也可以按照类似的操作方法为列添加多级分组,从而形成行与列同时进行多级分组的复杂多维透视表。

## ■■ 3.使用设计向导设计矩表

以下在单维度透视表的基础上,介绍如何使用设计向导设计多维度透视表。

操作步骤

#### 0

打开设计向导。选中矩表任意单元格,单击右上角的设置按钮,打开设计向导。

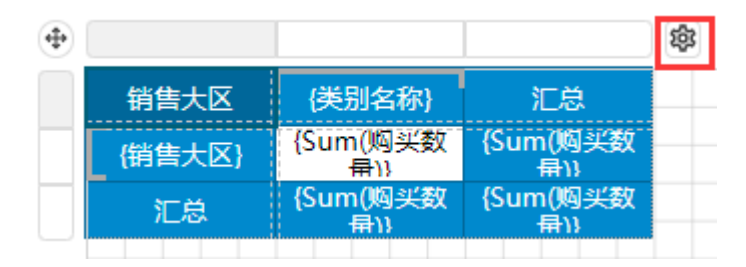

#### 2

在行分组区域,添加多维度字段"销售省份""销售城市"。

| <b>矩表1</b><br><i>粗表设计向导</i>                                                                            |                                                                                                    |                            |                    | ×             |
|----------------------------------------------------------------------------------------------------|----------------------------------------------------------------------------------------------------|----------------------------|--------------------|---------------|
| <ul> <li>〒品成本</li> <li>〒 折扣</li> <li>〒 订单金额</li> <li>〒 订单利润</li> <li>〒 销售大区</li> <li>〒 销售省份</li> </ul> | <ul> <li>✓ 显示行分组总计</li> <li>✓ 显示行分组小计</li> <li>✓ 显示列分组总计</li> <li>显示列分组小计</li> <li>在分组前显示合计</li> </ul> |                            |                    |               |
| <ul> <li>□ 销售城市</li> <li>□ 销售门店</li> <li></li></ul>                                                    | <ul> <li>●目 行分组</li> <li>销售省份</li> <li>销售域市</li> </ul>                                                 | 行列转置 🗲<br>Et 🔍 回<br>Et 🔍 回 | ➡ 数值<br>Sum (购买数量) | 显示为行 ●<br>Σ 中 |
|                                                                                                    |                                                                                                    |                            | 确定                 | 取消            |

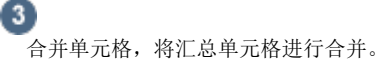

| 销售大区   | 销售省份   | 销售城市   | {类别名称}          | 汇总                             |
|--------|--------|--------|-----------------|--------------------------------|
|        | 修告考心   | {销售城市} | {Sum(购买数<br>量)} | -{Sum(购买数<br>                  |
| {销售大区} | (明盲目切) | 汇总     | {Sum(购头数<br>    | {Sum(购买数<br>                   |
|        | 汇总     | _      | {Sum(购兴数        | {Sum(购买数<br>量)}                |
| 汇总     |        | 🖌 剪切   |                 | (购 <u>兴数</u><br><sub>計)}</sub> |
|        |        | □ 复制   |                 |                                |
|        |        |        |                 |                                |
|        |        | 前 删除   |                 |                                |
|        |        | 一矩表    |                 | _                              |
| 合并单    | 元格     | 单元:    | 格               | >                              |
| 折分単    | 元格     | Ⅲ 列操   | 作               | >                              |
|        |        | 行操     | ľF              | >                              |
|        |        | (行分)   | 组               | >                              |
|        |        |        | 操作              | >                              |
|        |        | 一报表    |                 |                                |
|        |        |        | 页眉              |                                |

### 0

预览报表,可以看出矩表的行进行了多维度分组统计。

| 销售大区 | 销售省份                                                                                                    | 销售城市 | 生鲜蔬果 | 综合商品 | 饮料烟酒 | 食品副食 | 日用百货 | 文体办公                                                                                                    | 汇总   |
|------|----------------------------------------------------------------------------------------------------|------|------|------|------|------|------|----------------------------------------------------------------------------------------------------|------|
|      | 1/5                                                                                                    | 北京市  | 275  | 201  | 238  | 207  | 105  | 141                                                                                                    | 1167 |
| 华北   | ADA14                                                                                                    | 汇总   | 275  | 201  | 238  | 207  | 105  | 141                                                                                                    | 1167 |
|      | 汇                                                                                                    | 总    | 275  | 201  | 238  | 207  | 105  | 文体办公<br>141<br>141<br>75<br>62<br>137<br>50<br>42<br>84<br>20<br>196<br>62<br>76<br>138<br>471                                                                             | 1167 |
|      |                                                                                                    |      | 156  | 99   | 115  | 135  | 158  | 75                                                                                                    | 738  |
|      | 火京         北京市         275         201         238         207         105           近息         275         201         238         207         105         105           正息         275         201         238         207         105         105           正         275         201         238         207         105         105           方法         万         275         201         238         207         105         105           方法         万         275         201         238         207         105         105           方法         万         156         99         115         135         158         158           青海首         西宁市         71         87         64         105         59         28           近点         227         186         179         240         217         103         174         45         16           疾西市         137         71         103         174         45         21           英京市         137         71         103         174         35         176           直守市         137         53         86 | 62   | 448  |      |      |      |      |                                                                                                    |      |
|      |                                                                                                    |      | 227  | 186  | 179  | 240  | 217  | 137                                                                                                    | 1186 |
|      |                                                                                                    | 安康市  | 29   |      | 50   | 59   | 28   | 50                                                                                                    | 216  |
|      |                                                                                                    | 宝鸡市  | 137  | 71   | 103  | 174  | 45   | 42                                                                                                    | 572  |
| 西北   | 陕西省                                                                                                    | 汉中市  | 17   | 53   | 86   | 66   | 66   | H日台 文体がシン<br>105 141<br>105 141<br>105 141<br>105 141<br>158 75<br>59 62<br>217 137<br>28 50<br>45 42<br>66 84<br>37 20<br>176 196<br>52 62<br>77 76<br>129 138<br>522 471 | 372  |
| KANC |                                                                                                    |      | 41   | 32   | 48   | 36   | 37   | 20                                                                                                    | 214  |
|      |                                                                                                    |      | 224  | 156  | 287  | 335  | 176  | 196                                                                                                    | 1374 |
|      |                                                                                                    |      | 21   | 46   | 43   | 3    | 52   | 62                                                                                                    | 227  |
|      | 甘肃省                                                                                                    |      | 42   | 121  | 103  | 52   | 77   | 76                                                                                                    | 471  |
|      |                                                                                                    |      | 63   | 167  | 146  | 55   | 129  | 138                                                                                                    | 698  |
|      | 汇                                                                                                    | 总    | 514  | 509  | 612  | 630  | 522  | 471                                                                                                    | 3258 |

------ 结束 -------

回到顶部